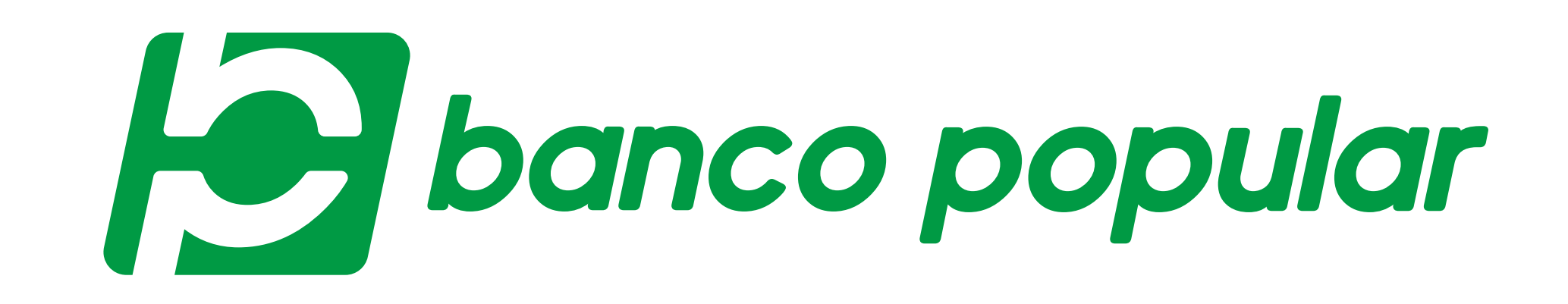

CAMBIA TU TOKEN PARA RECIBIR EL CÓDIGO DE AUTENTICACIÓN A TRAVÉS DE UN SMS A TU CELULAR REGISTRADO

> Desde nuestro Portal Transaccional puedes garantizar la seguridad de tus operaciones bancarias, cambiando tu token físico por una clave única temporal. Sigue los pasos:

Ingresa tipo y número de documento y contraseña.

Escribe tu contraseña

|                                     | Escribe to contrasend                             |
|-------------------------------------|---------------------------------------------------|
| Número de documento                 | Recuerda que es la nueva contraseña de 4 digitos. |
| 1234567890                          | Contraseña Única ¿La olvidaste?                   |
| Recordar tipo y número de documento |                                                   |
|                                     | Esta no es una contraseña válida.                 |
| Ingresar                            | Ingresar                                          |
|                                     |                                                   |
|                                     |                                                   |
|                                     |                                                   |
|                                     |                                                   |
|                                     |                                                   |

| Buenas tardes                   | Contacto Perfil Seguridad Segura              |
|---------------------------------|-----------------------------------------------|
| ¿Cómo se ven tus finanzas?      | Activar tarjeta<br>Autenticación en dos pasos |
| \$1.477.729,42 Total ahorros    | Cambiar contraseña<br>\$6.5<br>Total créditos |
| Grupo<br>Mostrar productos AVAL |                                               |

| Da clic en <b>"Autenticación en d</b> e | os pasos". | ,             |                                     |                            |
|-----------------------------------------|------------|---------------|-------------------------------------|----------------------------|
| Buenas tardes                           | Contacto   | (Q)<br>Perfil | Seguridad                           | <b>[→</b><br>Salida segura |
| ¿Cómo se ven tus finanzas?              |            | Auter         | Activar tarjeta<br>nticación en dos | pasos                      |

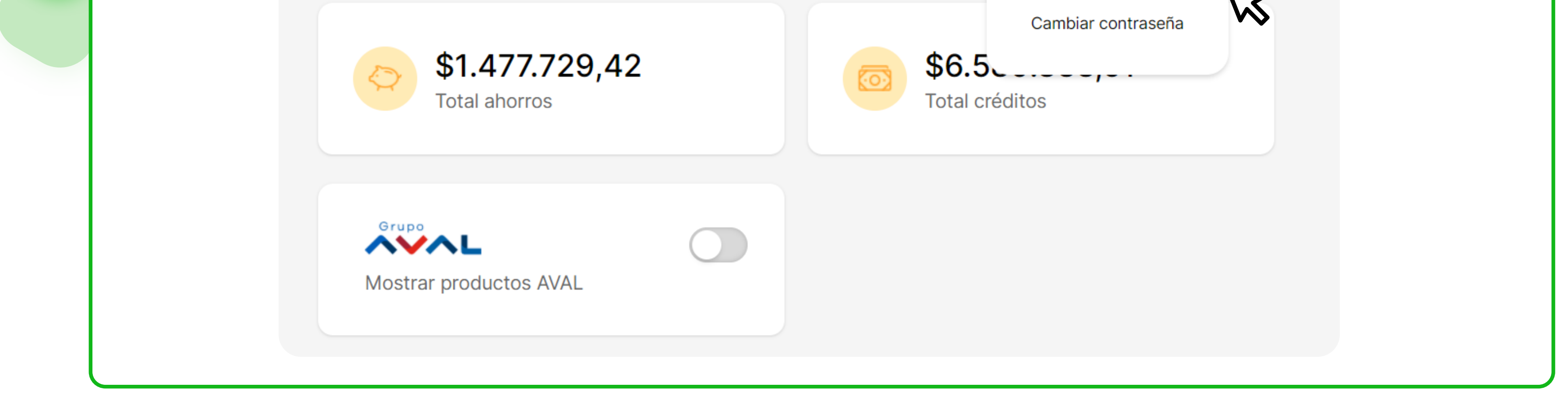

Te brindaremos información detallada del proceso que vas a realizar. Revisa tu operador Despídete de tu token Código de autenticación Esta opción solo funciona con operadores Al activar esta opción tu token físico Es un código que llegará al número de Avantel, Claro, Movistar y Tigo. Si tienes dejara de funcionar y sera reemplazado celular que tienes registrado como dato un operador diferente no recibirás seguro. Si quieres modificar tu dato por el código de autenticación códigos de autenticación para realizar seguro dirígete a una oficina. transferencias. Asignar código Recuerda que debes tener tu celular actualizado en las bases de datos del Banco, tener un operador de Claro, Movistar, TIGO o Avantel y contar con una cuenta de ahorros o corriente activa.

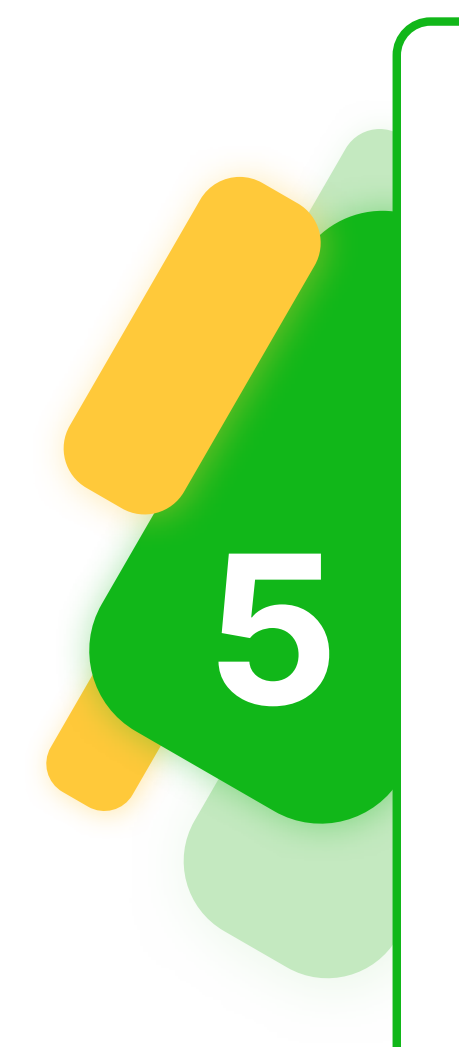

3

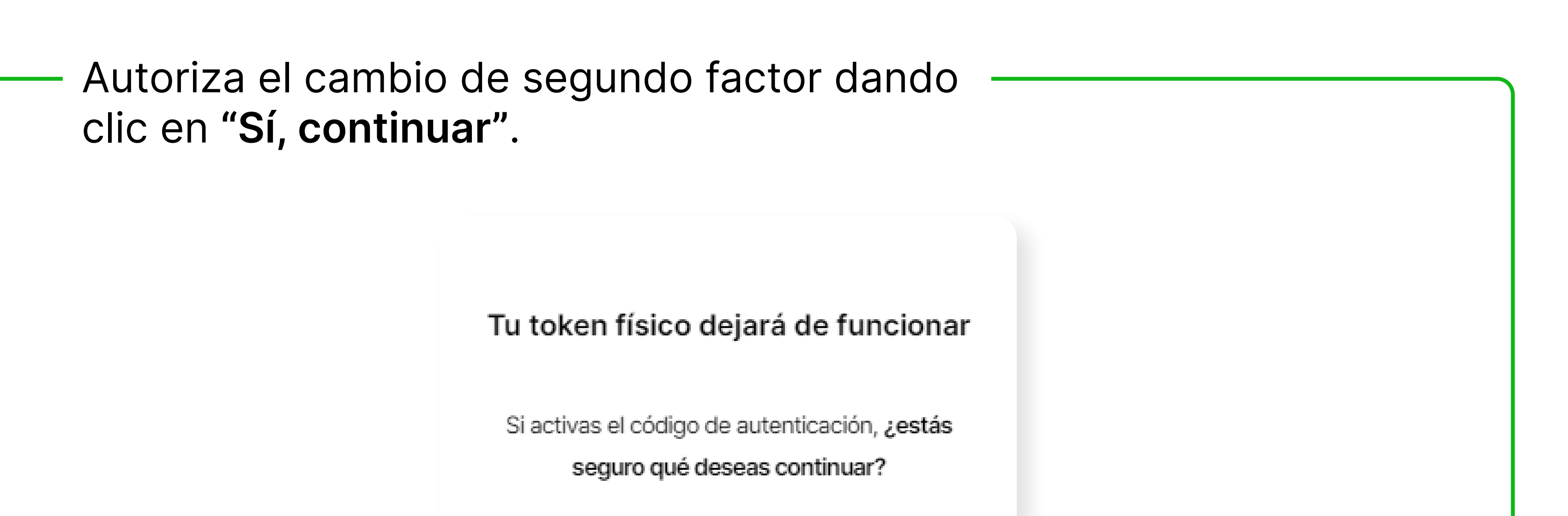

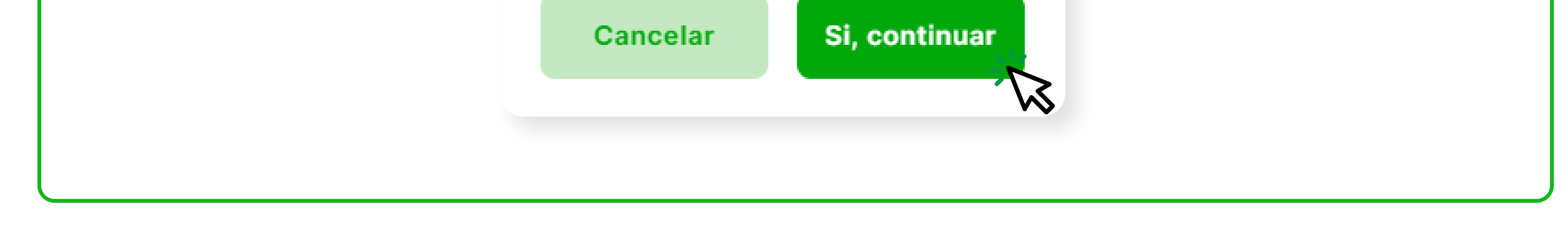

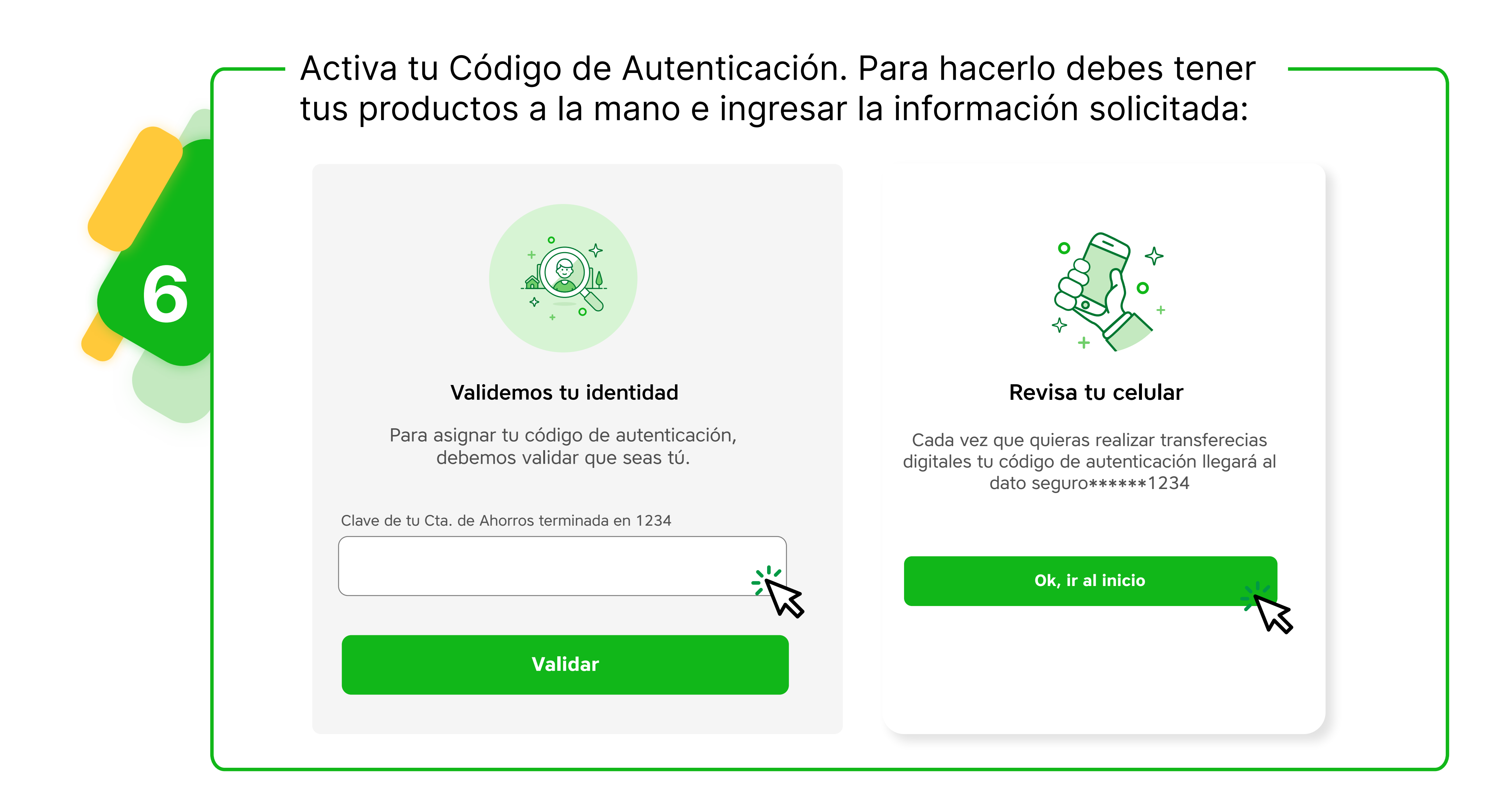

## Hoy se puede. Siempre se puede.

bancopopular.com.co

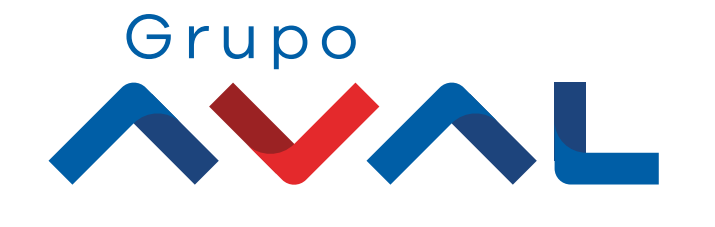

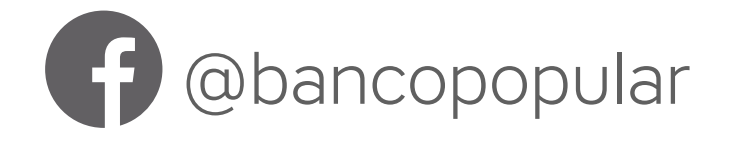

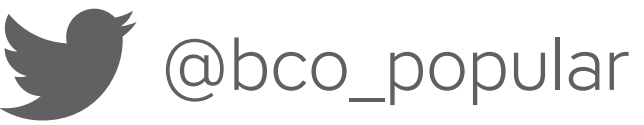

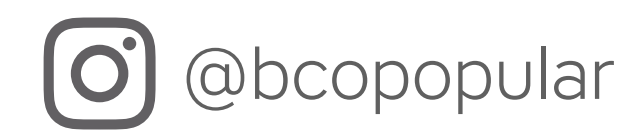